# HANDLEIDING Opladen Kapplan in SFISS

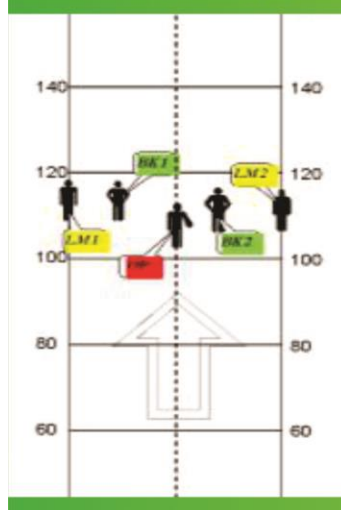

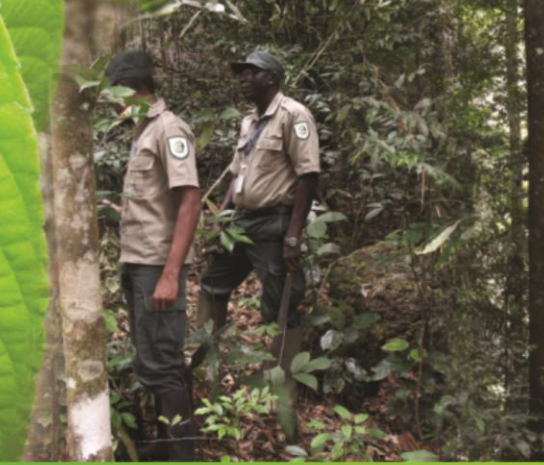

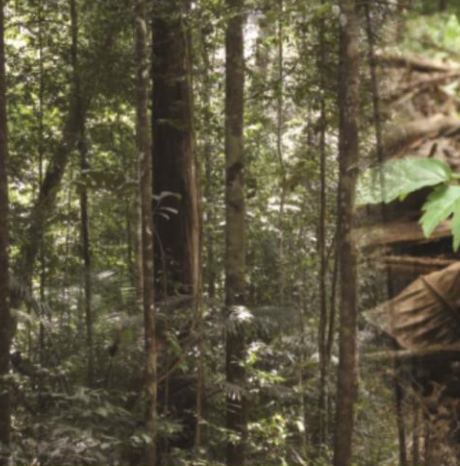

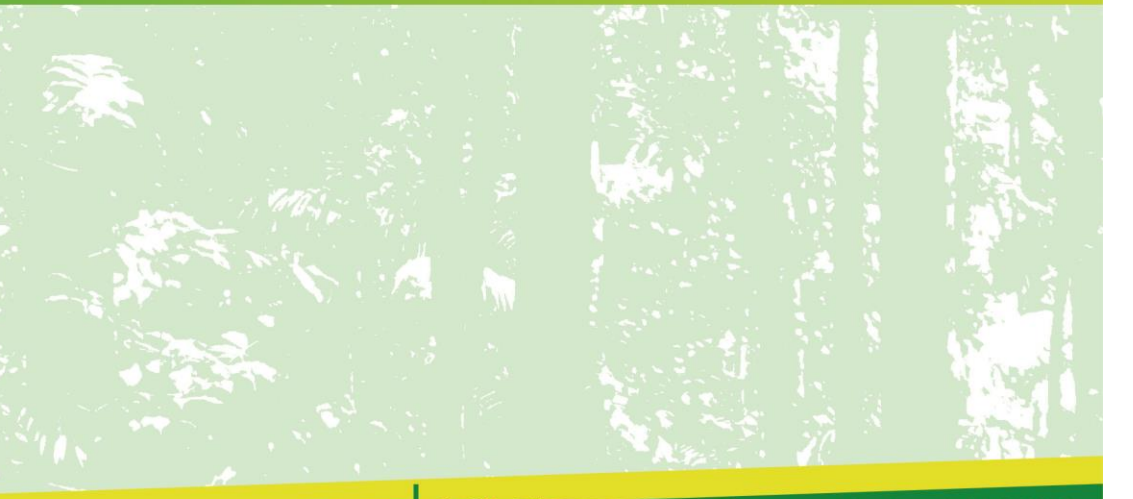

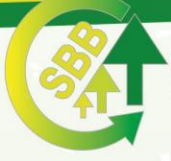

Stichting voor Bosbeheer en Bostoezicht Foundation for Forest Management and Production Control Stichting voor Bospeheer en Bostoczicht (SBB)
 Ds.M.L. Kingweg perc. 283
 (597) 483131 / Fax: (597) 483051
 sbbsur@sr.net
 www.sbbsur.com
 @SBBSUR

## Handleiding Opladen Kapplan in SFISS

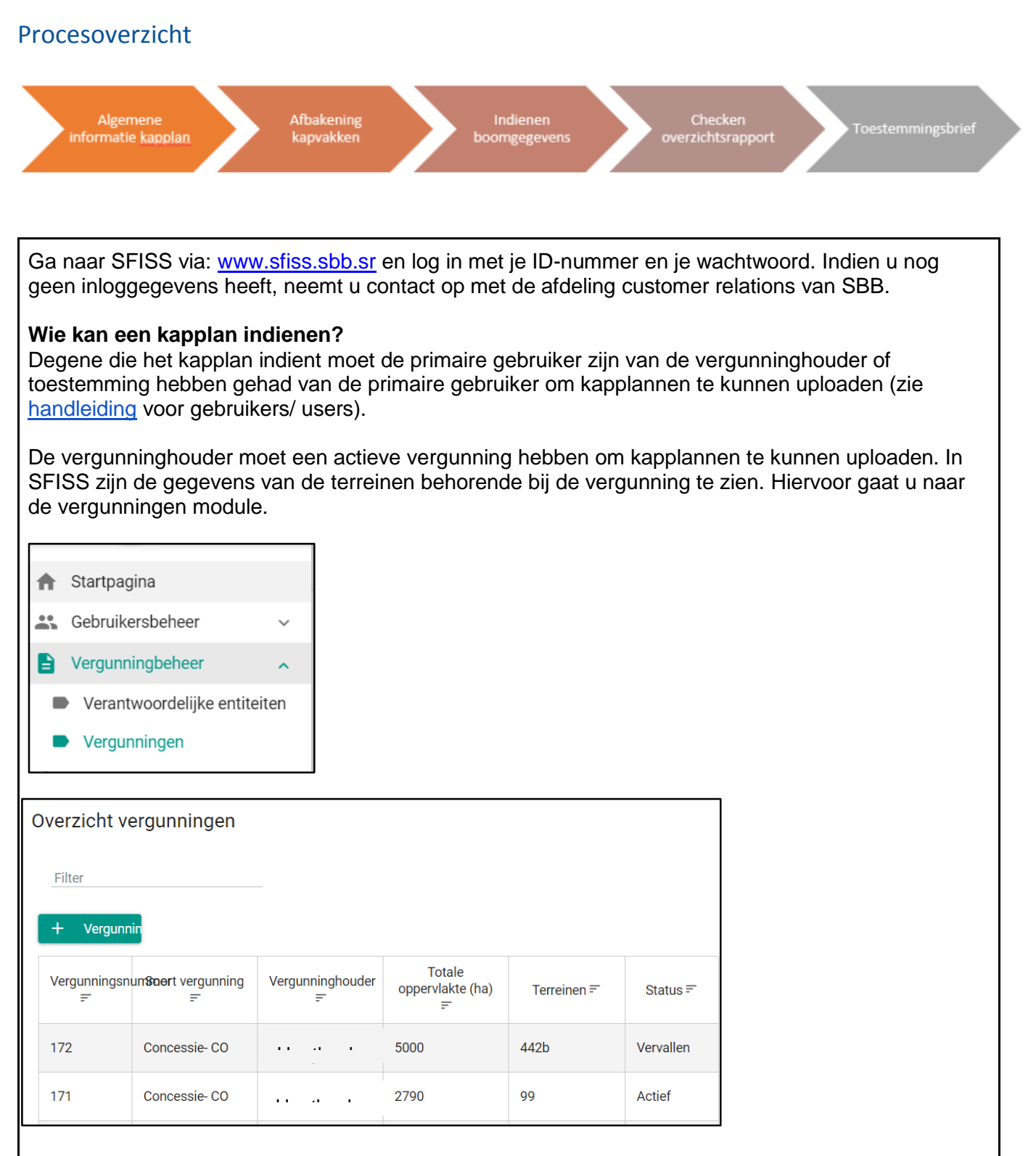

#### Overzicht van kapplannen en kapvakken

In de module kapplannen ziet u de informatie van de ingediende kapplannen met de bijbehorende kapvakken van uw terrein. U kan ook de status van het kapplan hier zien.

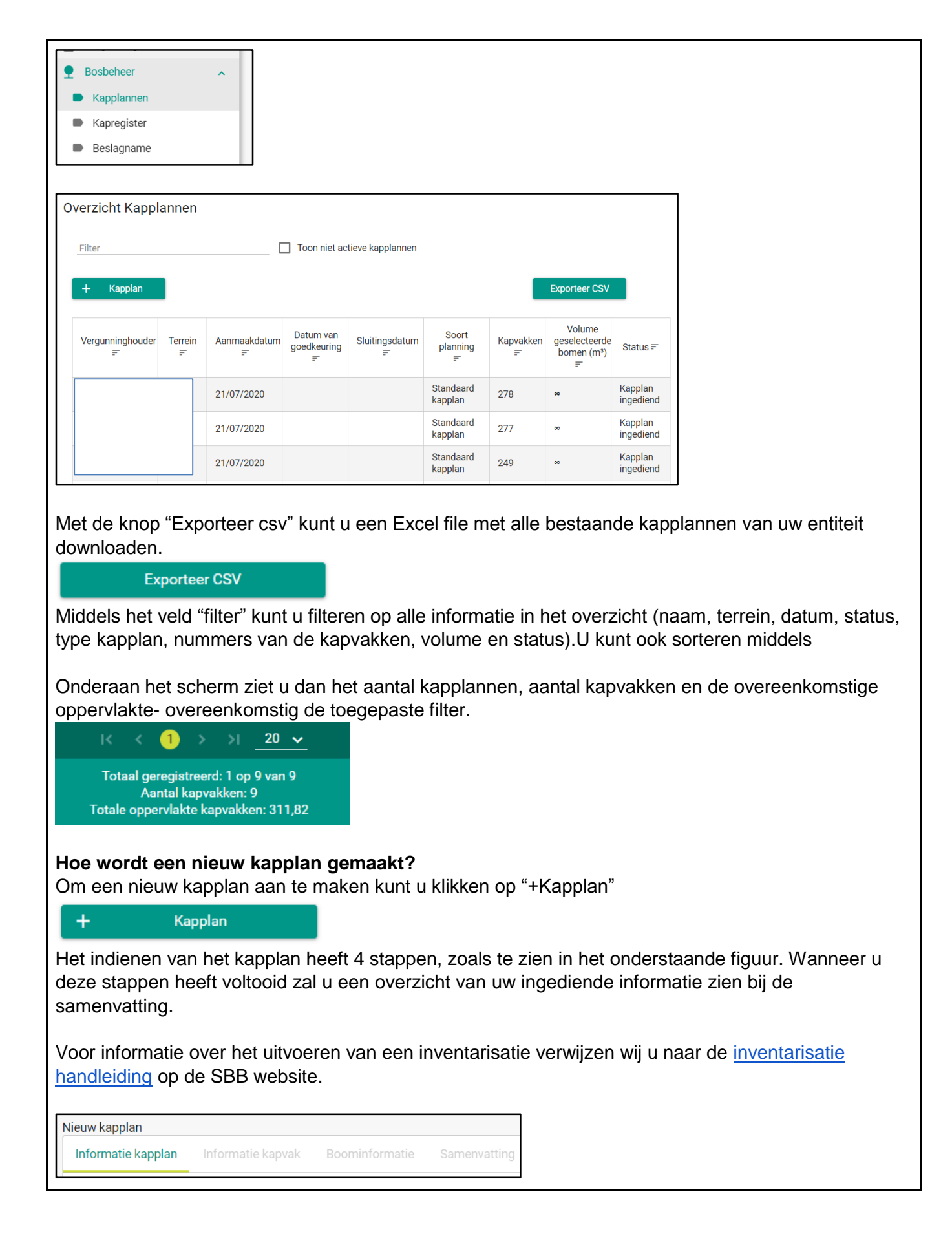

| I <b>nform</b><br>De verg<br>het mal                                                                                                    | <b>atie kapplan</b><br>gunninghouder is autom<br>ken van een Nieuw kapp                                                                                                    | atisch de vergunninghoude<br>olan is automatisch "Nieuw                                                                                                    | r waarvoor u bent ingel<br>kapplan". Bij terrein nur                                                                                                    | ogd. De status bij<br>nmer kunt u een                                                             |  |  |  |
|----------------------------------------------------------------------------------------------------|----------------------------------------------------------------------------------------------------|----------------------------------------------------------------------------------------------------|----------------------------------------------------------------------------------------------------|---------------------------------------------------------------------------------------------------|--|--|--|
| terrein                                                                                                    | selecteren waarop er ee                                                                                                    | en actieve vergunning is.                                                                                                    |                                                                                                    |                                                                                                   |  |  |  |
| Nieuwkappl                                                                                                    | an                                                                                                    |                                                                                                    |                                                                                                    |                                                                                                   |  |  |  |
| Informatie                                                                                                    | <b>kapplan</b> Informatie kapvak Boominfo                                                                                                    | ormatie Samenvatting                                                                                                    |                                                                                                    |                                                                                                   |  |  |  |
|                                                                                                    |                                                                                                    |                                                                                                    |                                                                                                    |                                                                                                   |  |  |  |
| Ver<br>Dor                                                                                                    | gunninghouder<br>rpgemeenschap Balingsoela                                                                                                    | Status<br>Vieuw Kapplan                                                                                                    | ~                                                                                                    |                                                                                                   |  |  |  |
| Ter                                                                                                    | rein nummer                                                                                                    | Verantwoordelijke entiteit kapplan v kiezen                                                                                                    | <u> </u>                                                                                                    |                                                                                                   |  |  |  |
| Bij "Ver<br>de verg<br>verguni<br>u conta<br>"verant                                                                                         | antwoordelijke entiteit k<br>junning van de vergunni<br>ningen geregistreerd). I<br>ict op te nemen met SBB<br>woordelijke entiteit kapp                                                                                                    | applan" kan een andere en<br>inghouder worden geselecte<br>ndien u ziet dat uw overeer<br>3. Indien de vergunninghou<br>lan" niet ingevuld te worder                                                                                                    | titeit die een actieve ove<br>eerd (deze overeenkom<br>ikomst niet voorkomt bij<br>der zelf het kapplan ind<br>n.                                                                         | ereenkomst heeft op<br>st is in de module<br>j vergunningen dient<br>ient dan hoeft               |  |  |  |
| Vervolg<br>1)<br>2)<br>3)                                                                                                    | gens selecteert u het typ<br>Standaard kapplan: Indi<br>zijn en de kapvak grenz<br>Conversie Bos: Dit zijn e<br>onderbouwd worden mi<br>a) Bij mijnbouw: De<br>dat het werkelijk<br>satellietbeeld (af<br>b) Bij wegen: De tra<br>Houtkap stuwmeer: Dit<br>geveld worden. | e kapplan. Er zijn slechts d<br>ien u standaard kapvakken<br>een zijn uitgezet in het veld.<br>gevallen van geplande mijn<br>ddels een PDF waarop volg<br>e locatie waar het hout vand<br>om mijnbouw gaat, middels<br>fhankelijk van de mijnbouwd<br>acé van de weg op een kaa<br>is enkel op de ICL in het stu | rie types:<br>heeft waarvan de bome<br>bouw of geplande wege<br>gende zaken zijn aange<br>daan komt- er moet ook<br>s een ontbossingsplan o<br>operatie)<br>art<br>uwmeer waarbij er bome | en geïnventariseerd<br>en. Dit moet<br>geven:<br>worden aangetoond<br>en/of een<br>en onder water |  |  |  |
|                                                                                                    | Standaard kannlan                                                                                                    | 0                                                                                                    |                                                                                                    |                                                                                                   |  |  |  |
|                                                                                                    | Bosconversie                                                                                                    | 0                                                                                                    |                                                                                                    |                                                                                                   |  |  |  |
|                                                                                                    | O Houtkap in stuwmeer (onder water)                                                                                                    | 0                                                                                                    |                                                                                                    |                                                                                                   |  |  |  |
| Bij de volgende stap 'Inventarisatie lijst' worden de boomsoorten en minimum diameters die zijn meegenomen bij de inventarisatie aangegeven. |                                                                                                    |                                                                                                    |                                                                                                    |                                                                                                   |  |  |  |
| <b>Optie 1</b><br>U kunt                                                                                                    | deze boomsoorten en m                                                                                                    | ninimum diameters per boor                                                                                                    | nsoort aangeven:                                                                                                    |                                                                                                   |  |  |  |

Γ

| Inv<br>lijs | entarisat<br>t                  | ie 🕐                |                   |        |                  |       |
|-------------|---------------------------------|---------------------|-------------------|--------|------------------|-------|
|             | Boomsoo<br>AWA - Av<br>Watrakar | rt<br>valapau, Y    | Minimum DBH<br>35 | l (cm) | •                | + csv |
|             |                                 | Boomsoor            | t =               |        | Minimum DBH (cm) | 0     |
|             |                                 | ADO - Adoya-kers, A | doja, kersi       | 35     |                  | 0     |
|             |                                 | AGR - Agrobigi      |                   | 35     |                  |       |

#### Optie 2

U kunt een CSV uploaden met de volgende informatie: Species en Minimum diameter (cm). U kunt het formaat van de csv ook vinden wanneer u op het (?) klikt naast inventarisatielijst. Klik vervolgens op de blauwe tekst.

|                                                                                                    | Inventarisatie li | jst              |   |                                                                                                    |
|----------------------------------------------------------------------------------------------------|-------------------|------------------|---|----------------------------------------------------------------------------------------------------|
| Lijst van boomsoorten m<br>inventarisatie. Dit kan de<br>volledig mogelijke invent<br>gebruikt wordt. Voor For |                   |                  |   | inimale diameter die meegenomen wordt in de<br>ernemer zelf bepalen. SBB raadt wel aan om een zo<br>itie te doen zodat het bos zo optimaal mogelijk<br>formaat |
|                                                                                                    | А                 | В                | С |                                                                                                    |
| 1                                                                                                    | Species           | Minimum DBH (cm) |   |                                                                                                    |
| 2                                                                                                    | BAS               | 45               |   |                                                                                                    |
| з                                                                                                    | MKG               | 50               |   |                                                                                                    |
| 4                                                                                                    | BRH               | 35               |   |                                                                                                    |
| 5                                                                                                    |                   |                  |   |                                                                                                    |

U kunt bij een bestaande lijst ook de diameter veranderen door de boomsoort te selecteren en "bewerk" te selecteren:

| Boomsoort<br>BAS - Basralokus | ~                                 | Minimum DBH (cm)<br>35 |     | •                        | + | CSV    |
|-------------------------------|-----------------------------------|------------------------|-----|--------------------------|---|--------|
|                               | Boomsoort =                       |                        | N   | linimum DBH (cm)         |   | 0      |
|                               | AKW - Appel kwari, Apra-kwari     |                        | 123 |                          |   | Bewerk |
| <b>~</b>                      | AJT - Ajawa tingimoni, Aluwa pisi |                        | 123 |                          |   |        |
|                               | AJO - Ayo-ayo, Suradani           |                        | 123 |                          |   |        |
|                               | BOL - Boletri                     |                        | 15  |                          |   |        |
|                               |                                   |                        |     | Totaal aantal soorten: 4 |   |        |

Indien in de lijst beschermde soorten zitten of minimum DBH kleiner is dan 35cm, worden deze rood gekleurd (zie boven).

Mocht u deze willen selecteren voor velling kunt u dit doen via "Vraag om vrijstellingen" waar u de soorten en minimum diameters selecteert waarvoor u de vrijstelling aanvraagt. Let wel, het is **niet** vanzelfsprekend dat de aanvraag zal worden ingewilligd.

| T Vijstening |                  |   |
|--------------|------------------|---|
| Boomsoort    | Minimum DBH (cm) |   |
| BOL          | 35               | 6 |
| BRH          | 25               |   |

Bij opmerking kunt u bijvoorbeeld noteren dat het gaat om een "roadside" of "mijnbouw" gebied, om een herbetreding, of elke andere relevante opmerking.

Onderaan de pagina kunnen andere bestanden met betrekking tot het kapplan worden opgeladen. Dit kunnen shapefiles zijn en/of kaarten maar ook uw GPX data kunt u hier uploaden. Dit kan het proces van goedkeuring versnellen in sommige gevallen, waarbij er iets onduidelijk is m.b.t uw kapvak grenzen.

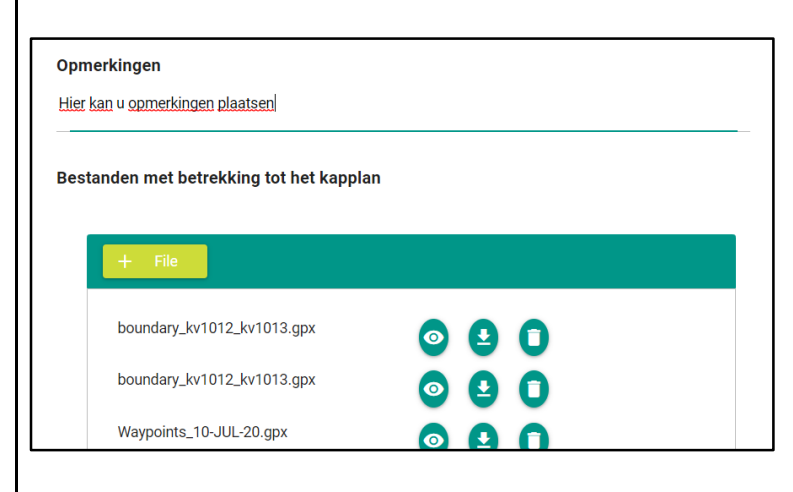

Terwijl u bezig bent kunt u regelmatig de gegevens van het kapplan opslaan middels "Concept opslaan". Dit om te voorkomen dat uw werk verloren gaat als de internet connectie komt weg te vallen of als zich andere onvoorziene zaken zich voordoen. Als alles is ingevuld kunt u naar de volgende stap middels "Doorgaan":

Doorgaan

Concept opslaan

## Afbakening kapvakken

|                                                                                                | 0                                                                       |                                                                       |                                         | ]                                     |                                              |                                                      |                                        |                                                          |
|------------------------------------------------------------------------------------------------|-------------------------------------------------------------------------|-----------------------------------------------------------------------|-----------------------------------------|---------------------------------------|----------------------------------------------|------------------------------------------------------|----------------------------------------|----------------------------------------------------------|
| + Kapvak +                                                                                     | CSV                                                                     |                                                                       |                                         |                                       |                                              |                                                      |                                        |                                                          |
| Kapvaknummer                                                                                   | Oppervlakte (ha)                                                        | Status                                                                |                                         |                                       |                                              |                                                      |                                        |                                                          |
| 92                                                                                             | 99,1310                                                                 | Kapplan goedgekeurd                                                   |                                         |                                       |                                              |                                                      |                                        |                                                          |
| 103                                                                                            | 100,4670                                                                | Kapplan goedgekeurd                                                   | - 0                                     |                                       |                                              |                                                      |                                        |                                                          |
| 856                                                                                            | 87,1480                                                                 | Kapplan goedgekeurd                                                   | ŏ                                       |                                       |                                              |                                                      |                                        |                                                          |
| 857                                                                                            | 86,3210                                                                 | Kapplan goedgekeurd                                                   |                                         |                                       |                                              |                                                      |                                        |                                                          |
|                                                                                                | < < <mark>1</mark> > >  <u>2</u>                                        |                                                                       |                                         |                                       |                                              |                                                      |                                        |                                                          |
|                                                                                                |                                                                         |                                                                       |                                         | 1                                     |                                              |                                                      |                                        |                                                          |
| Voeg kapvakker<br>"Maak een nieuv                                                              | n toe aan het k<br>w kapvak"                                            | kapplan met <b>+ I</b>                                                | Kapva                                   | ak. Ind                               | dien het                                     | om een n                                             | ieuw kapva                             | ak gaat, kiest u                                         |
| Карчаккен                                                                                      |                                                                         |                                                                       |                                         |                                       | _                                            |                                                      |                                        |                                                          |
| <ul> <li>Selecteer bestaand</li> </ul>                                                         | e kapvak                                                                | ?                                                                     |                                         |                                       |                                              |                                                      |                                        |                                                          |
| Kapvak                                                                                         |                                                                         |                                                                       |                                         | $\sim$                                |                                              |                                                      |                                        |                                                          |
|                                                                                                |                                                                         |                                                                       |                                         |                                       |                                              |                                                      |                                        |                                                          |
| Maak een nieuwe ka                                                                             | pvak                                                                    |                                                                       |                                         |                                       |                                              |                                                      |                                        |                                                          |
| kapvak.<br>coördina                                                                            | Dit wordt als retten (deze inst                                         | eferentiepunt g<br>elling moet u oo<br><u>N</u>                       | ebruik<br>ok het                        | kt. Er v<br>oben k                    | wordt hie<br>op uw G                         | er gewerk<br>PS)                                     | t met UTM                              | 21 WGS 84                                                |
|                                                                                                | × wi                                                                    |                                                                       |                                         | <b>0</b>                              |                                              |                                                      |                                        |                                                          |
| <ul> <li>Terrein i<br/>Selectee</li> <li>Booker i</li> </ul>                                   | nformatie: Hie<br>r die klasse w<br>nformatie: Wie                      | r geeft u een in<br>elke het meest<br>de inventarisa                  | dication<br>overe<br>tie he             | e van<br>eenko<br>eft ge              | de terre<br>mt met u<br>daan en              | ingesteldł<br>uw situatie<br>uwanneer                | neid binner                            | n het kapvak.                                            |
| <ul> <li>Kapvak grenze</li> <li>Indien uv<br/>standaar</li> <li>Deze me<br/>kapvak.</li> </ul> | n (vorm kapv<br>w kapvak rech<br>d rechthoekig<br>ethode wordt <b>A</b> | <b>ak)</b><br>thoekig is kan<br>kapvak is 1250<br><b>\FGERADEN</b> ii | u de le<br>0 x 80<br><mark>ndien</mark> | engte<br>0 met<br><mark>u niet</mark> | en bree<br>er of 100<br><mark>zeker b</mark> | dte van uv<br>00 x 1000<br><mark>ent dat di</mark> t | w kapvak a<br>meter (10<br>t de afmeti | aangeven. Een<br>0 ha).<br><mark>ngen zijn van uw</mark> |

| Vorm kapvak                                                                                          |                                                            |
|----------------------------------------------------------------------------------------------------|------------------------------------------------------------|
| Rechthoekin                                                                                          |                                                            |
| 1250 800 100                                                                                         |                                                            |
| Lengte (m) Breedte (m) Oppervlakte (ha)                                                              |                                                            |
|                                                                                                    |                                                            |
| <ul> <li>Indien u. de exacte grenzen van uw ka</li> </ul>                                            | anvak heeft ongeslagen in een GIS programma kan u          |
| deze ook indienen in SFISS als een st                                                                | hapefile. Dit dient u alleen te doen indien u ervaren bent |
| in het gebruik van een GIS programma                                                                 | a. U moet dan de de SHP, SHX en DBF file toe te            |
| om uw GPS-data in dit formaat om te :                                                                | 121N te zijn weergegeven. Wanneer u huip nodig heeft       |
| gisafdeling.sbb@gmail.com. In bijlage                                                                | van dit document vindt u meer informatie over het          |
| aanmaken van deze shapefile.                                                                         |                                                            |
| l av deze methode wordt u aangerade                                                                  | n eerst contact op te nemen met de GIS afdeling voor       |
| begeleiding.                                                                                         |                                                            |
| Vorm kapvak                                                                                          |                                                            |
| O Rechthoekig                                                                                        |                                                            |
| Niet Rechthoekig     GIS-                                                                            |                                                            |
| gegevens                                                                                             |                                                            |
| + Zoeken                                                                                             |                                                            |
| Timber_concessions_SBB_20200427.dbf KB                                                               |                                                            |
| Timber_concessions_SBB_20200427.shp 3.058 MB                                                         |                                                            |
| Timber_concessions_SBB_20200427.shx 5.78 KB                                                          |                                                            |
|                                                                                                    |                                                            |
| Indien u onzeker bent over de afmeting                                                               | gen of vorm van het kapvak, dan kan u aangeven dat u       |
| geen GIS gegevens/ data heeft. In dit                                                                | geval moet u uw GPX files kopiëren uit uw GPS en           |
| aangegeven bij de sectie <b>informatie k</b>                                                         | (applan van dit document.                                  |
|                                                                                                    |                                                            |
| Vorm kapvak                                                                                          |                                                            |
| O Rechthoekig                                                                                        |                                                            |
| Niet Rechthoekig                                                                                     |                                                            |
| gegevens                                                                                             |                                                            |
| Heeft geen GIS-gegevens                                                                              |                                                            |
| Wanneer u de homen heeft vastgelegg                                                                  | d (geprikt) met een GPS kunt u bij                         |
| "Boomlocatiemethode" de UTM-coo                                                                      | ordinaten aangegeven. Dit is de eenvoudigste manier        |
| van inventariseren en wordt daarom o                                                                 | ok aangeraden.                                             |
| <ul> <li>In het geval dat u heett gewerkt met of<br/>broodte van de strips aangevon. Daze</li> </ul> | Itsets, kiest u voor "Offsetmethode" en moet u ook de      |
| breedle van de sliips aangeven. Deze                                                                 |                                                            |
| Boomlocatiemethode                                                                                   |                                                            |
|                                                                                                    |                                                            |
| Offset- (?)<br>methode                                                                               |                                                            |
| Stripbreedte                                                                                         |                                                            |
| 50                                                                                                   |                                                            |

Bij het opslaan checkt SFISS of uw kapvakken zich binnen of buiten het terrein bevinden. Als u "Nee" klikt, kunt u dit direct corrigeren. Anders kunt u dit later alsnog corrigeren.

| Eén of me | erdere kapvak | ken zijn buiten het | t terrein | × |
|-----------|---------------|---------------------|-----------|---|
| 8         | Nee           | 8                   | Ja        |   |

Verder checkt SFISS ook of uw kapvak overlapt met bestaande kapvakken. Indien kapvakken naast elkaar liggen en de grenzen elkaar minimaal overlappen, zal u "Ja" moeten selecteren. Indien u zeker weet dat het met geen enkel kapvak overlapt, kunt u "Nee" selecteren en uw shapefile of GPX file mailen naar <u>gisafdeling.sbb@gmail.com</u> zodat wij dit voor u kunnen natrekken. U kunt het ook zelf natrekken door "Ja" te selecteren en bij de allerlaatste stap waarbij u een samenvatting krijgt met een overzichtskaart, uw data te verifiëren. Indien u ziet dat uw data inderdaad niet klopt, moet u de nodige correcties plegen of mailen naar <u>gisafdeling.sbb@gmail.com</u> en het kapvak dus **NIET** indienen.

#### Toevoegen van kapvakken met een csv

Wanneer u meerdere kapvakken tegelijkertijd toevoegt, kan dit soms veel tijd nemen. Vandaar dat het mogelijk is om alle kapvakken in in een keer middels een excel csv op te laden.

| + | CSV | De csv heeft het volgende formaat |
|---|-----|-----------------------------------|
|   |     |                                   |

Via de (?) knop kunt u de csv template downloaden en invullen.

|   | А               | В      | С      | D                   | E         | F                 | G          | Н            |          |
|---|-----------------|--------|--------|---------------------|-----------|-------------------|------------|--------------|----------|
|   | Harvest<br>unit |        |        | Dominan<br>t Forest |           | Other<br>land use | Topograp   | Last<br>name | Fi<br>na |
| 1 | number          | ∪тм_х  | υτΜ_Υ  | Туре                | Soil Type | activities        | hy         | booker       | bo       |
| 2 | 144             | 645132 | 549965 | Secundair           | Wit zand  | Yes               | Licht geac | Firehouse    | D        |
| 3 |                 |        |        |                     |           |                   |            |              |          |

In het geval de afbakening van het kapvak is vastgelegd middels een shapefile, kan deze na het opladen van de csv worden toegevoegd. Dit kan middels het selecteren van het kapvak en klikken op "**Bewerk**".

Bij het updaten van de shapefile wordt de oppervlakte geupdate.

Het is goed om ook in deze module regelmatig op "**Concept opslaan**" te klikken. Dit om te voorkomen dat uw werk verloren gaat als de internet connectie komt weg te vallen of als zich andere onvoorziene zaken zich voordoen. Bij afronden wordt middels "**Doorgaan**" naar de volgende module gegaan.

Doorgaan

Concept opslaan

## Indienen boom gegevens

| Bijwerken kapplan  |                   |                |              |
|--------------------|-------------------|----------------|--------------|
| Informatie kapplan | Informatie kapvak | Boominformatie | Samenvatting |
|                    |                   |                |              |

Boom gegevens kunnen ingediend worden middels een **excel file (.csv formaat)** of door de boom gegevens individueel per boom in te voeren. Wanneer u uw bomen heeft opgeladen, zal u deze zien in de lijst.

| ien    |                   |                            |                       |                 |                      |                    |                     |
|--------|-------------------|----------------------------|-----------------------|-----------------|----------------------|--------------------|---------------------|
| Filter |                   |                            |                       |                 |                      |                    |                     |
| +      | csv 🕐             | +                          | Boom                  | t               | Export CSV           |                    | Delete all          |
|        | Kapvaknummer<br>= | Boom<br>nummer<br><i>≡</i> | Boomsoort<br><i>≕</i> | DBH<br><i>≓</i> | Selectie =           | Alerts<br><i>≕</i> | Geoogst<br><i>≕</i> |
|        | 124               | 5294                       | WAL                   | 50              | Geselecteerd         | Ok                 | Nee                 |
|        | 111               | 5195                       | BOL                   | 33              | Niet<br>geselecteerd | Ok                 | Nee                 |
|        | 110               | 5159                       | МВК                   | 51              | Niet<br>geselecteerd | Ok                 | Nee                 |
|        | 109               | 5084                       | HKW                   | 63              | Niet                 | Ok                 | Nee                 |

#### Bomen individueel toevoegen

In dit geval moet u alle gegevens per boom invoeren, waaronder de afmetingen, coördinaten en kapvak nummer.

| + Boom            |                         |
|-------------------|-------------------------|
| Voeg een boom toe | >                       |
| Kapvak 🗸          |                         |
| Boom nummer       | Boomsoort               |
|                   |                         |
| DBH (cm)          | Commerciële hoogte (m)  |
| Stronkhoogte (cm) | Kwaliteit               |
| Buffer            | 10 meter                |
| Helling           | Selectie                |
|                   | 🗴 Annuleren 🖬 Toevoegen |

#### Indienen boom gegevens via een excel (.csv formaat)

De inventarisatiegegevens worden als eerste ingevoerd in een Excel sheet. Hierbij wordt het kapvak aangegeven als een combinatie tussen het Terreinnummer\_Kapvaknummer. Het kapvak en het terrein nummer worden van elkaar gescheiden middels een underscore (vb. Terrein 555z Kapvak 2 wordt: 555z\_2)

Indien u heeft geïnventariseerd met een GPS hoeft u de informatie over Stripno, lijnno, xoffset en

yoffset **NIET** in te vullen (zie voorbeeld). Deze velden moet u echter wel laten staan. Indien u naar de strip methode heeft geïnventariseerd zal u deze gegevens wel moeten invoeren.

| KV      | Boomno | Boomsoor DI | BH  | HC | Hst | Kwaliteit | Stripno | Lijnno | Xoffset | Yoffset | X_UTM  | Y_UTM  | Buffer | 10mregel | Slope | Selection |
|---------|--------|-------------|-----|----|-----|-----------|---------|--------|---------|---------|--------|--------|--------|----------|-------|-----------|
| 706d_21 | 644    | BRH         | 50  | 12 | 120 | 1         |         |        |         |         | 744278 | 498519 | Nee    | Nee      | Nee   | 1         |
| 706d_21 | 645    | BAS         | 70  | 15 | 150 | 1         |         |        |         |         | 744276 | 498513 | Nee    | Nee      | Nee   | 1         |
| 706d_21 | 659    | BAS         | 60  | 12 | 120 | 1         |         |        |         |         | 744326 | 498094 | Nee    | Nee      | Nee   | 1         |
| 706d_21 | 660    | BAS         | 60  | 16 | 160 | 1         |         |        |         |         | 744331 | 498091 | Nee    | Nee      | Nee   | 1         |
| 706d_21 | 661    | BAS         | 70  | 10 | 100 | 1         |         |        |         |         | 744349 | 498050 | Nee    | Nee      | Nee   | 1         |
| 706d_21 | 662    | КОР         | 60  | 17 | 170 | 1         |         |        |         |         | 744405 | 495017 | Nee    | Nee      | Nee   | 1         |
| 706d_21 | 664    | КОР         | 60  | 12 | 120 | 1         |         |        |         |         | 744499 | 498025 | Nee    | Nee      | Nee   | 1         |
| 706d_21 | 665    | BRH         | 50  | 15 | 150 | 1         |         |        |         |         | 744516 | 498033 | Nee    | Nee      | Nee   | 1         |
| 706d_21 | 667    | BRH         | 40  | 10 | 100 | 1         |         |        |         |         | 744542 | 498028 | Nee    | Nee      | Nee   | 1         |
| 706d_23 | 644    | BAS         | 50  | 12 | 120 | 1         |         |        |         |         | 745238 | 499691 | Nee    | Nee      | Nee   | 1         |
| 706d_23 | 645    | BAS         | 50  | 12 | 120 | 1         |         |        |         |         | 745251 | 499684 | Nee    | Nee      | Nee   | 1         |
| 706d_23 | 872    | BAS         | 70  | 10 | 100 | 1         |         |        |         |         | 745335 | 499673 | Nee    | Nee      | Nee   | 1         |
| 706d_23 | 823    | RLO         | 80  | 15 | 150 | 1         |         |        |         |         | 746205 | 499046 | Nee    | Nee      | Nee   | 1         |
| 706d_23 | 804    | MKB         | 120 | 10 | 100 | 1         |         |        |         |         | 746214 | 499708 | Nee    | Nee      | Nee   | 1         |
| 706d_23 | 849    | МКВ         | 120 | 10 | 100 | 1         |         |        |         |         | 745625 | 499628 | Nee    | Nee      | Nee   | 1         |
| 706d_23 | 768    | BAS         | 70  | 17 | 170 | 1         |         |        |         |         | 745993 | 499915 | Nee    | Nee      | Nee   | 1         |
| 706d 23 | 570    | KOP         | 60  | 15 | 150 | 1         |         |        |         |         | 745392 | 499797 | Nee    | Nee      | Nee   | 1         |

#### De excel sheet wordt opgeslagen als een .csv en toegevoegd via de "+CSV" knop

CSV ⑦ De csv heeft het volgend

Bij de (?) knop wordt ook een template van de csv file weergegeven die u kan downloaden. Op de SBB <u>website</u> vind u een voorbeeld van een ingevulde template.

Wanneer er fouten zitten in de databank worden die onderaan als een alert weergegeven. Bij welke alerten kan je niet opladen?

- Dubbele boomnummers binnen 1 kapvak
- Elk kapvak behoort genummerd te worden waarbij elke boom in het kapvak een uniek boomnummer krijgt.
- Boomsoort bestaat niet
   Maak gebruik van de officiele boom afkortingen voorgeschreven door SBB.
   De dropdown lijst in de .csv template bezit een lijst van alle afkortingen.
- DBH, HC, Hst zijn onrealistische waarden.
- De template geeft de range van toegestane waarden aan.
- Boomsoort/DBH afmeting komt niet overeen met de lijst van boomsoorten die was toegevoegd bij algemene informatie kapvak

Naast de buffers die zijn aangegeven, zal er ook een alert komen als de boom buiten het kapvak valt.

#### Indienen of bewerken boom gegevens via "+ Boom"

Boom informatie kan alsnog verandert worden door de boom te selecteren en de bewerking knop/ edit knop te gebruiken:

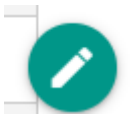

#### Verwijderen van alle bomen

Zolang u het kapplan nog niet officieel heeft ingediend, kunnen in 1 keer alle bomen die zijn toegevoegd verwijderd worden. Dit kan middels de knop:

Delete all trees

#### Exporteren van een CSV

±

Met deze functie kunnen de gegevens van de bomen binnen het kapplan gedownload worden.

Export CSV

#### Overzicht gevelde bomen

Tevens is er een kolom toegevoegd "**geoogst**". Als het boomnummer is geregistreerd op het kapregister wordt middels een "**Ja**" aangegeven dat deze boom reeds is geveld.

Wanneer alle boom informatie geupdate is, kan middels "Doorgaan" naar het overzichtsrapport worden gegaan.

### Checken overzichtsrapport

In het overzichtsrapport kan direct een beeld gecreëerd worden van het kapplan. U krijgt statistieken van uw informatie en uw boom locaties zijn te zien op een kaart.

| nformatie kapplan | Informatie kapvak | Boominformatie | Samenvatting           |  |  |  |
|-------------------|-------------------|----------------|------------------------|--|--|--|
| Naam vergur       | nninghouder       | Terre          | in nummer              |  |  |  |
| Lumprex           | Suriname N.V.     | 726c           |                        |  |  |  |
| Totale opper      | vlakte (ha)       | Кари           | ak(ken)                |  |  |  |
| 373.067           | ha                | 9              | 2, 103, 856, 857       |  |  |  |
| Volume gese       | lecteerde bomen   | Volur          | ne gereserveerde bomer |  |  |  |
| 330,353           | m³                | 0              | ,000 m³                |  |  |  |

De statistieken houden onder andere in de informatie per kapvak, per houtsoort etc.

| ✓ Volumes | s per kapvak |                                      |                                         |                                  |                                          |                                                      |                                    |  |
|-----------|--------------|--------------------------------------|-----------------------------------------|----------------------------------|------------------------------------------|------------------------------------------------------|------------------------------------|--|
| Kapvak    | Boomsoor     | Volume<br>geselecte<br>bomen<br>(m³) | Volume<br>erdgereserve<br>bomen<br>(m³) | Volume<br>erde<br>totaal<br>(m³) | Geselecte<br>grondvlak<br>totaal<br>(m²) | er <b>d</b> Gereserve<br>grondvlak<br>totaal<br>(m²) | erd<br>Grondvlak<br>totaal<br>(m²) |  |
| > 92      |              | 33.588                               | 0.000                                   | 33.588                           | 3.613                                    | 0.000                                                | 3.613                              |  |
| ><br>103  |              | 126.603                              | 0.000                                   | 126.603                          | 14.127                                   | 0.000                                                | 14.127                             |  |
| ><br>856  |              | 163.568                              | 0.000                                   | 163.568                          | 19.833                                   | 0.000                                                | 19.833                             |  |
| ><br>857  |              | 6.594                                | 0.000                                   | 6.594                            | 0.992                                    | 0.000                                                | 0.992                              |  |
| Totaal    |              | 330.353                              | 0.000                                   | 330.353                          | 38.565                                   | 0.000                                                | 38.565                             |  |

Op de inventarisatiekaart kan u de locaties van u ingediende kapvakken en de bomen zien. Deze kan u ook downloaden als pdf met de "**export pdf**" knop (rechtsonder).

| ±                               | Export PDF                                                |                                                                                                    |
|---------------------------------|-----------------------------------------------------------|----------------------------------------------------------------------------------------------------|
| Wanneer u he<br>officieel uw ka | et eens bent met de informa<br>applan ingediend en SBB za | itie kunt u klikken op " <b>indienen kapplan"</b> . U heeft dan<br>al dan contact met u opnemen voor een veldcontrole. |
| × Annuleer                      | Indienen kapplan                                          |                                                                                                    |